## REFERENCE GUIDE: AP VOUCHER GUIDE- VIEW/DOWNLOAD ATTACHMENTS

The purpose of this document is to guide UTRGV users to access an accounts payable voucher and download applicable attachments.

- 1. Log into my my.utrgv.edu using your UTRGV credentials.
- 2. Select the PeopleSoft icon.
- 3. From the Accounts Payable module, select the Voucher Entry tile.

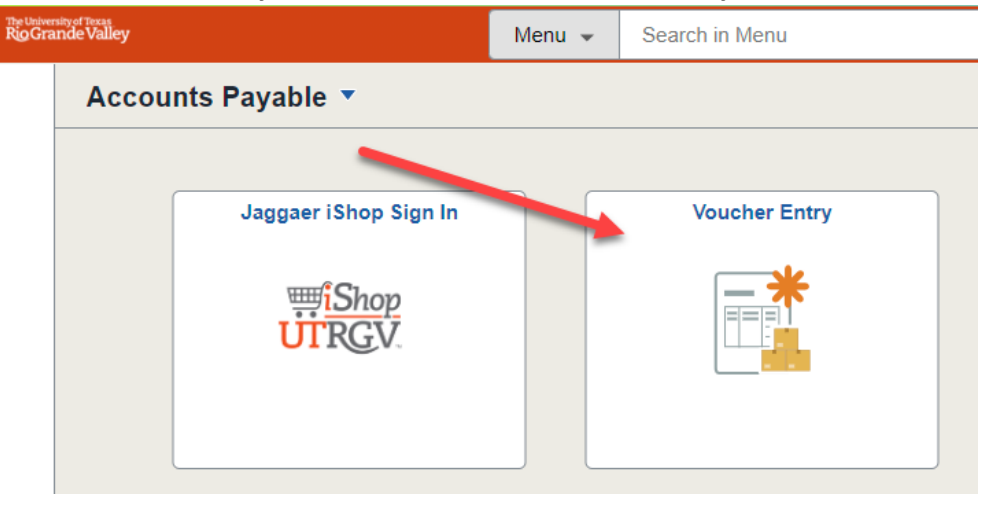

4. From the **Find an Existing Value** tab, enter the corresponding Voucher ID **OR** the supplier's name then click Search.

| Accounts Payable                                                                              |                          |          |               |   |   | Voucher | ŵ | Q | ۵      | : | Ø |
|-----------------------------------------------------------------------------------------------|--------------------------|----------|---------------|---|---|---------|---|---|--------|---|---|
| Voucher                                                                                       |                          |          |               |   |   |         |   |   | •••••• |   |   |
| Enter any information you have and click Search. Leave fields blank for a list of all values. |                          |          |               |   |   |         |   |   |        |   |   |
| Find an Existing V                                                                            | alue <u>K</u> eywor      | d Search |               |   |   |         |   |   |        |   |   |
| ✓ Search Criteria                                                                             |                          |          |               |   |   |         |   |   |        |   |   |
| Business Unit                                                                                 | = 🖌                      | UTRGV    |               | Q |   |         |   |   |        |   |   |
| Voucher ID                                                                                    | begins with 🖌            |          |               |   |   |         |   |   |        |   |   |
| Invoice Number                                                                                | begins with $\checkmark$ |          |               |   |   |         |   |   |        |   |   |
| Invoice Date                                                                                  | = •                      |          |               |   |   |         |   |   |        |   |   |
| Short Supplier Name                                                                           | begins with 🖌            |          |               |   |   |         |   |   |        |   |   |
| Supplier ID                                                                                   | begins with 🖌            |          |               | Q |   |         |   |   |        |   |   |
| Supplier Name                                                                                 | begins with 🖌            |          |               |   |   |         |   |   |        |   |   |
| Voucher Style                                                                                 | = •                      |          |               |   | • |         |   |   |        |   |   |
| Related Voucher                                                                               | begins with 🖌            |          |               |   |   |         |   |   |        |   |   |
| Entry Status                                                                                  | = •                      |          |               |   | • |         |   |   |        |   |   |
| Voucher Source                                                                                | = •                      |          |               |   | • |         |   |   |        |   |   |
| Incomplete Voucher                                                                            | = •                      |          |               |   | • |         |   |   |        |   |   |
| □ Case Sensitive                                                                              |                          |          |               |   |   |         |   |   |        |   |   |
| Search                                                                                        | Basic Search             | Save Se  | arch Criteria |   |   |         |   |   |        |   |   |

## REFERENCE GUIDE: AP VOUCHER GUIDE- VIEW/DOWNLOAD ATTACHMENTS

## 5. Scroll to the bottom to select the Voucher ID.

| Voucher                                                                                       |            |                |                      |                |              |                     |             |                                   |               |                 |                                                                                                    |                |            |           |
|-----------------------------------------------------------------------------------------------|------------|----------------|----------------------|----------------|--------------|---------------------|-------------|-----------------------------------|---------------|-----------------|----------------------------------------------------------------------------------------------------|----------------|------------|-----------|
| Enter any information you have and click Search. Leave fields blank for a list of all values. |            |                |                      |                |              |                     |             |                                   |               |                 |                                                                                                    |                |            |           |
| Find an Existing Value Keyword Search                                                         |            |                |                      |                |              |                     |             |                                   |               |                 |                                                                                                    |                |            |           |
| Search Results                                                                                |            |                |                      |                |              |                     |             |                                   |               |                 |                                                                                                    |                |            |           |
| View All                                                                                      |            |                |                      |                |              |                     |             |                                   |               |                 | Image: A transmission of the second second secon |                |            |           |
| Business Unit                                                                                 | Voucher ID | Invoice Number | Gross Invoice Amount | Payment Amount | Invoice Date | Short Supplier Name | Supplier ID | Supplier Name                     | Voucher Style | Related Voucher | Entry Status                                                                                                    | Voucher Source | Incomplete | • Voucher |
| UTRGV                                                                                         | 00046829   | 8693494152308  | 0                    | 0              | 02/27/2023   | US BANK/VO-001      | 0000001630  | US BANK/VOYAGER FLEET SYSTEMS INC | Journal       | (blank)         | Postable                                                                                                    | Online         | Complete   |           |
| UTRGV                                                                                         | 00046822   | 8693494152252  | 0                    | 0              | 12/26/2022   | US BANK/VO-001      | 000001630   | US BANK/VOYAGER FLEET SYSTEMS INC | Journal       | (blank)         | Postable                                                                                                    | Online         | Complete   |           |
| UTRGV                                                                                         | 00046664   | 8693494152317  | 39302.99             | 39302.99       | 04/25/2023   | US BANK/VO-001      | 000001630   | US BANK/VOYAGER FLEET SYSTEMS INC | Regular       | (blank)         | Postable                                                                                                    | Online         | Complete   |           |
| UTRGV                                                                                         | 00046095   | 86934494152312 | 29155.83             | 29155.83       | 03/27/2023   | US BANK/VO-001      | 000001630   | US BANK/VOYAGER FLEET SYSTEMS INC | Regular       | (blank)         | Postable                                                                                                    | Online         | Complete   |           |
| UTRGV                                                                                         | 00045400   | 8693494152308  | 41290.35             | 41290.35       | 02/27/2023   | US BANK/VO-001      | 0000001630  | US BANK/VOYAGER FLEET SYSTEMS INC | Regular       | (blank)         | Postable                                                                                                    | Online         | Complete   |           |
| UTRGV                                                                                         | 00044644   | 8693494152304  | 21543.49             | 21543.49       | 01/25/2023   | US BANK/VO-001      | 000001630   | US BANK/VOYAGER FLEET SYSTEMS INC | Regular       | (blank)         | Postable                                                                                                    | Online         | Complete   |           |
| UTRGV                                                                                         | 00044173   | 8693494152239  | 0                    | 0              | 09/26/2022   | US BANK/VO-001      | 0000001630  | US BANK/VOYAGER FLEET SYSTEMS INC | Journal       | (blank)         | Postable                                                                                                    | Online         | Complete   |           |
| UTRGV                                                                                         | 00044172   | 8693494152235  | 0                    | 0              | 08/25/2022   | US BANK/VO-001      | 000001630   | US BANK/VOYAGER FLEET SYSTEMS INC | Journal       | (blank)         | Postable                                                                                                    | Online         | Complete   |           |
| UTRGV                                                                                         | 00043576   | 8693494152252  | 26177.53             | 26177.53       | 12/26/2022   | US BANK/VO-001      | 0000001630  | US BANK/VOYAGER FLEET SYSTEMS INC | Regular       | (blank)         | Postable                                                                                                    | Online         | Complete   |           |
| UTRGV                                                                                         | 00042993   | 8693494152248  | 46268.8              | 46268.8        | 11/28/2022   | US BANK/VO-001      | 0000001630  | US BANK/VOYAGER FLEET SYSTEMS INC | Regular       | (blank)         | Postable                                                                                                    | Online         | Complete   |           |

## 6. From the Invoice Information tab then click the Attachments link to view all documents.

| <ul> <li>Accounts Payable</li> </ul> |                 |                       |                   |         |               | Regular Entr  | y         |   |                                                |
|--------------------------------------|-----------------|-----------------------|-------------------|---------|---------------|---------------|-----------|---|------------------------------------------------|
| Summary Relate                       | d Documents     | Invoice Information   | ments Voucher Att | ributes | Error Summary | 1             |           |   |                                                |
| Business Unit                        | UTRGV           | Invoice No            | 8693494152317     |         |               | Invoice Total |           |   | Non Merchandise Summary<br>Session Defaults    |
| Voucher ID                           | 00046664        | Accounting Date       | 05/15/2023        |         |               | Line Total    | 39,302.99 |   | Comments(0)<br>Attachments (3)                 |
| Voucher Style                        | Regular Voucher | *Pay Terms            | 00                | 2       | Due Immedi    | *Currency     | USD       | _ | Basis Date Calcolation<br>Template List        |
| Invoice Date                         | 04/25/2023      | Basis Date Type       | Inv Date          |         |               | Miscellaneous |           |   | Advanced Supplier Search<br>Supplier Hierarchy |
| Invoice Received                     | 04/25/2023      |                       |                   |         |               | Freight       |           | - | Custom Fields<br>Supplier 360                  |
|                                      | US BANK/VOYA    | GER FLEET SYSTEMS INC |                   |         |               | Total         | 39,302.99 |   |                                                |
| Supplier ID                          | 000001630       |                       |                   |         |               | Difference    | 0.00      |   |                                                |
| ShortName                            | US BANK/VO-00   | 1 Pay Schedule        | Manual            |         | ~             |               |           |   |                                                |
| Location                             | UTRGV-001       |                       |                   |         |               |               |           |   |                                                |